## CARA MENJALANKAN PROGRAM

Cara menjalankan aplikasi/progam yang digunakan sebagai Tugas Akhir yang berjudul Sistem Informasi Penerimaan Siswa Baru Berbasis Web di SMA N 1 Pengash adalah sebagai berikut :

- Copy folder SMAN beserta isinya ke C:\AppServ\www yang ada pada :\SOURCODE\Aplikasi WEB PHP folder dan file ini berisi program yang akan dijalankan.
- Copy folder sman1pengasih beserta isinya ke C:\AppServ\MySQL\data yang ada pada :\SOURCODE\DATABASE atau silahkan import file db.sql yang ada pada :\SOURCODE\DATABASE melalui phpMyAdmin yang beisi database
- Buka browser dan ketik <u>http://localhost/sman/</u> untuk membuka program, pada halaman user umum terdapat menu untuk melihat informasi profil SMA N 1 Pengasih, inputan untuk daftar, melihat informasi PPDB dan melihat hasil seleksi,
- 4. Untuk masuk ke dalam halaman admin masukan username dan password admin sedangkan untuk login ke halaman kepsek masukkan user dan password kepsek. pada halaman admin memiliki wewenang penuh pada aplikasi yang dibuat mulai dari input, update , delete dan melihat laporan, sedangkan pada halaman kepsek hanya terdapat menu untuk melihat laporan.